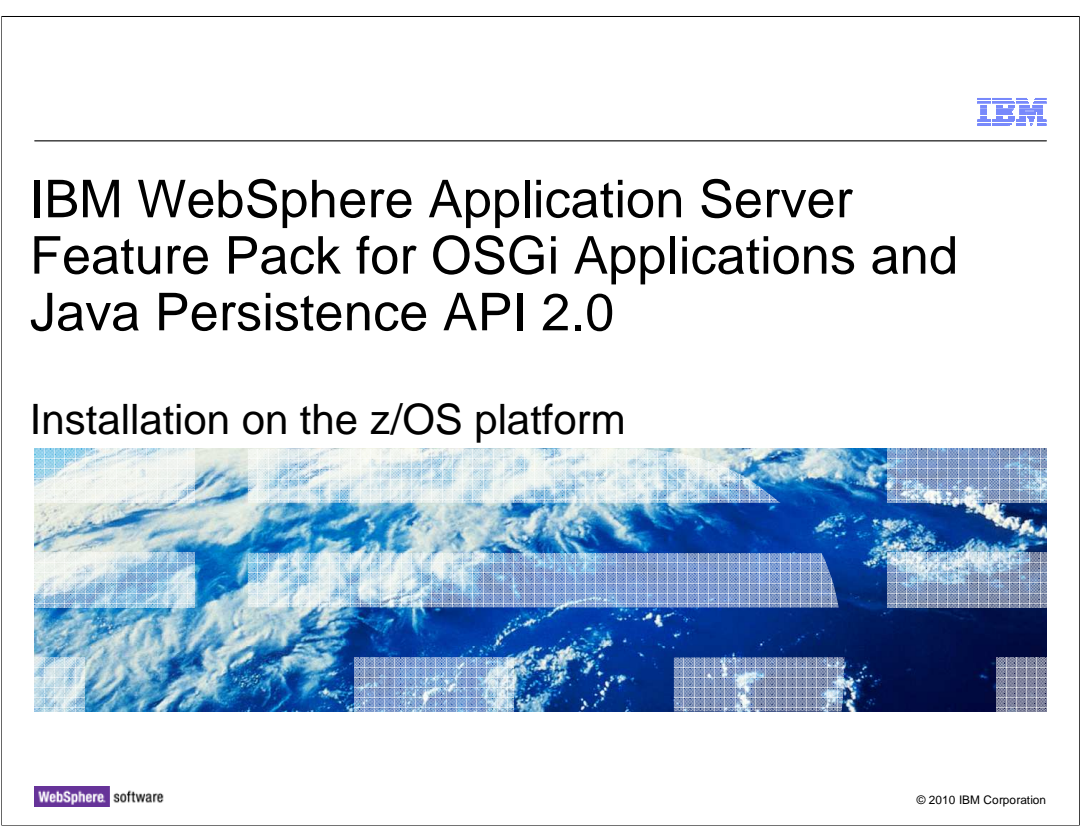

This presentation will cover the installation and configuration of the WebSphere<sup>®</sup> Application Server Feature Pack for OSGi Applications and Java<sup>™</sup> Persistence API 2.0 on z/OS.

|                                   |                                   | IBM                    |
|-----------------------------------|-----------------------------------|------------------------|
| Table of c                        | ontents                           |                        |
|                                   |                                   |                        |
|                                   |                                   |                        |
| <ul> <li>Software re</li> </ul>   | quirements                        |                        |
| <ul> <li>Installation</li> </ul>  |                                   |                        |
| <ul> <li>Configuration</li> </ul> | n                                 |                        |
|                                   |                                   |                        |
|                                   |                                   |                        |
|                                   |                                   |                        |
|                                   |                                   |                        |
|                                   |                                   |                        |
|                                   |                                   |                        |
|                                   |                                   |                        |
|                                   |                                   |                        |
| 2                                 | Installation on the z/OS platform | © 2010 IBM Corporation |

The three sections of this presentation will cover the software requirements for the feature pack, how to install it, and how to configure the features shipped in it.

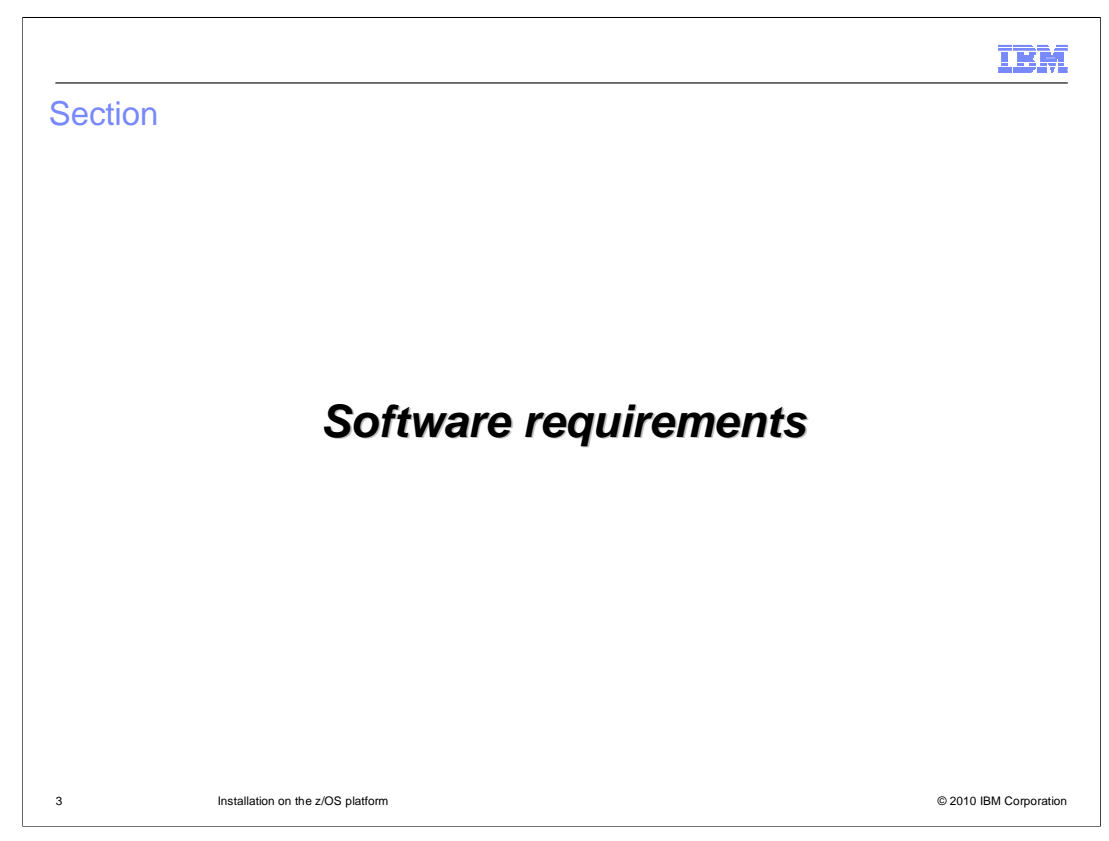

This section will discuss the software prerequisites for using the feature pack.

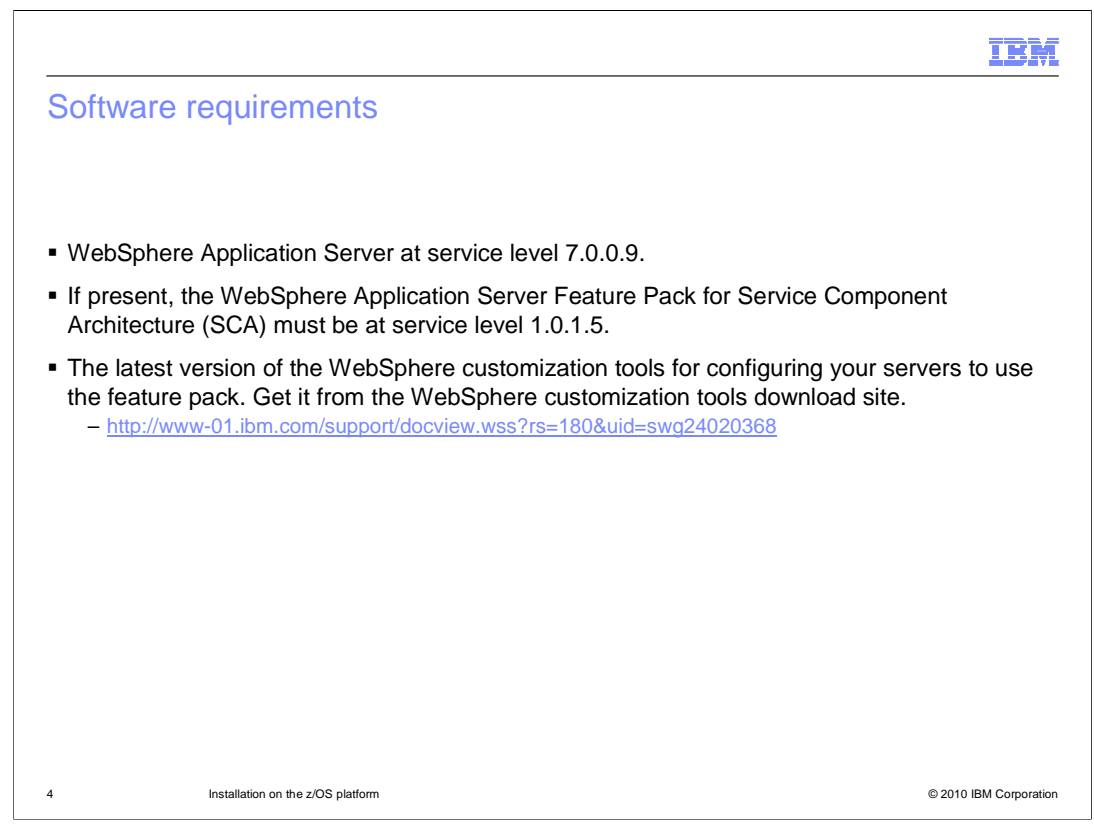

The WebSphere Application Server Feature Pack for OSGi Applications and Java Persistence API 2.0 requires WebSphere Application Server to have Fix Pack 9 installed. Also, if you are using the WebSphere Application Server Feature Pack for Service Component Architecture (SCA) it must be version 1.0.1 with Fix Pack 5 installed.

You should always use the latest version of the WCT tools. That is, the latest PMT for z/OS and the latest z/MMT.

|         |                                   |       | IBM                    |
|---------|-----------------------------------|-------|------------------------|
| Section |                                   |       |                        |
|         |                                   |       |                        |
|         |                                   |       |                        |
|         |                                   |       |                        |
|         |                                   |       |                        |
|         | Install                           | ation |                        |
|         |                                   |       |                        |
|         |                                   |       |                        |
|         |                                   |       |                        |
|         |                                   |       |                        |
|         |                                   |       |                        |
| 5       | Installation on the z/OS platform |       | © 2010 IBM Corporation |

This section will cover installing the feature pack.

## IBĦ Installation The Feature Pack is shipped as a PTF on the WebSphere Optional Materials FMID - FMID(JIWO700) • ++PTF (UK56838) Available at http://www-01.ibm.com/support/docview.wss?rs=404&uid=swg27009131 Follow the directions in the ++HOLD of the PTF with regard to making directories and potentially allocating an HFS. The path for the feature pack is -PathPrefix-/usr/lpp/zWebSphere\_OM/V7R0/FPAJ The two individual features will be in subdirectories -PathPrefix-/usr/lpp/zWebSphere OM/V7R0/FPAJ/Aries -PathPrefix-/usr/lpp/zWebSphere\_OM/V7R0/FPAJ/JPA Installation on the z/OS platform © 2010 IBM Corporation 6

All feature packs on WebSphere Application Server Version 7 for z/OS are shipped as PTFs on the WebSphere Application Server Optional Materials FMID. Instructions for installing the PTFs such as making directories or creating file systems are included in the ++HOLD of the PTFs. The install uses standardized directory paths shown here.

This feature pack contains two features the OSGi Applications feature and the Java Persistence API 2.0 feature. They are placed in subdirectories under the standard install directory. On distributed platforms the decision is made at install time which features to install. On z/OS both are SMP/E installed and at configuration time you will choose which features you will configure into your servers.

| Section |                                   |               | IBM                    |
|---------|-----------------------------------|---------------|------------------------|
|         |                                   |               |                        |
|         |                                   | Configuration |                        |
|         |                                   |               |                        |
| 7       | Installation on the z/OS platform |               | © 2010 IBM Corporation |

This section will cover configuring your servers to use the feature pack.

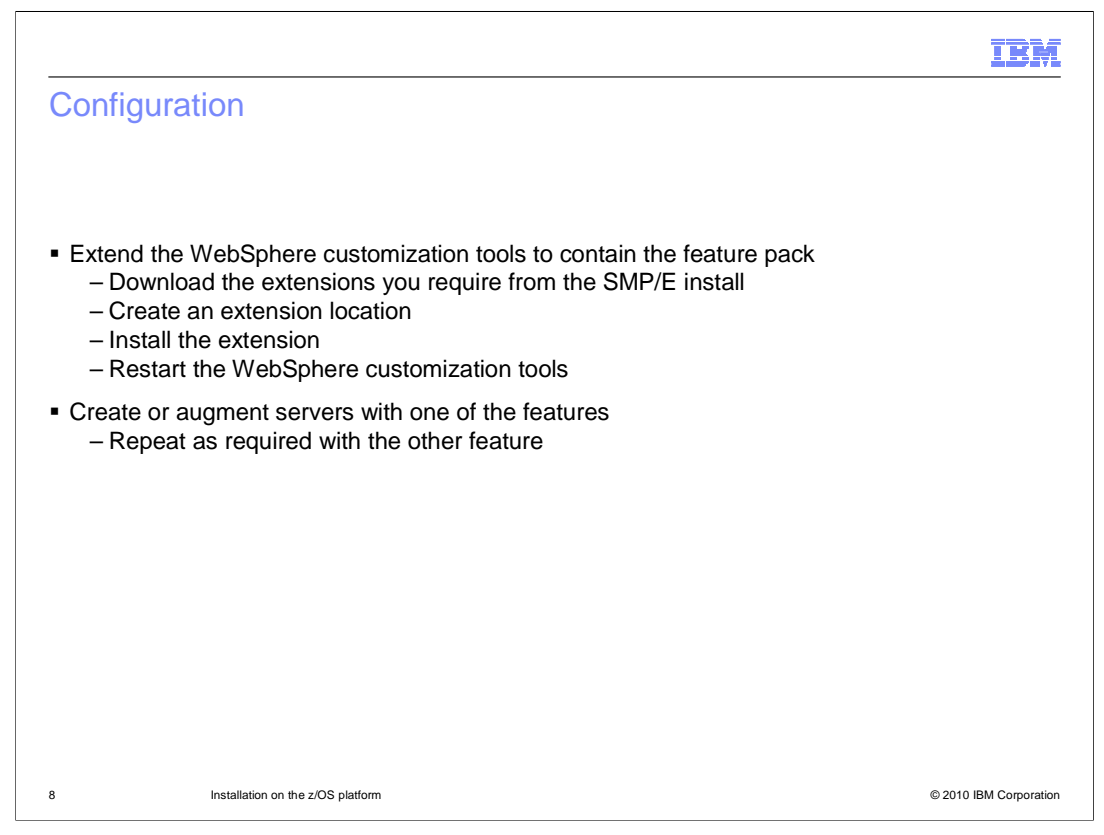

In order to configure your servers to run with the feature pack you need to create augment jobs using the PMT for z/OS which is part of the WebSphere customization tools workbench. The first step to that end is to extend the WebSphere customization tools with the capability of augmenting your servers with the features shipped in the feature pack. The steps are listed here but the detail is not presented because these steps are plainly documented in the Information Center for the feature pack in the section, **Installing and configuring the feature pack on z/OS systems**.

The remaining slides in this presentation will cover the topic of augmenting a server to use the features of this feature pack.

| Se 1:          | Augm<br>ustomization Tool<br>lp<br>ation Management To<br>Locations | nentin<br>Is<br>Not © Profile Mark | g an existing serv                                                                           | er (1 of 10   | )                                                                                                    |
|----------------|---------------------------------------------------------------------|------------------------------------|----------------------------------------------------------------------------------------------|---------------|----------------------------------------------------------------------------------------------------|
| Name MyConfigs | Definition: Output                                                  | Version<br>7.0                     | Location C:WC1764boftware/WC170/configs choiceations Technology Cartonization Researces Elle | Add<br>Remove | Using the PMT, Sele<br>the configuration<br>definition for the serv<br>you want to augment<br>use the feature pacl<br>and click <b>Augment</b> |
| Customization  | Custom                                                              | Product                            | stomization instructions Customization Response File                                         | Create        |                                                                                                    |

You will look at two cases for configuring the features of the feature pack for OSGi Applications and Java Persistence API 2.0. The first case is augmenting an existing server with the new feature. To begin this case start the WebSphere customization tools, navigate to an existing configuration definitions for a profile previously created.

Select the customization definition to which you want to add the new feature and click the **Augment** button.

|                                                 | IBM                                                                          |
|-------------------------------------------------|------------------------------------------------------------------------------|
| Case 1: Augmenting an existing server (2 of 10) |                                                                              |
| Environment Selection                           | Select the kind of<br>profile you are<br>augmenting and click<br><b>Next</b> |
| <pre></pre>                                     |                                                                              |
| 10 Installation on the z/OS platform            | © 2010 IBM Corporation                                                       |

On the Environment Selection panel, select the type of profile you want to augment and click the **Next** button.

| Profile Hanagement Tool 2.0                                                                                                    | Select the feature with<br>which you are going to<br>augment your profile |
|----------------------------------------------------------------------------------------------------|---------------------------------------------------------------------------|
| elect the type of augmentation to apply.<br>ugment types:<br>(policition server with the IPA 2.0 feature Version 1.0<br>(policition server with the OSGI Applications feature Version 1.0                                                                                  | Select the feature with<br>which you are going to<br>augment your profile |
|                                                                                                    |                                                                           |
|                                                                                                    |                                                                           |
| Description<br>This selection generates the customization job and associated instructions required to augment a z/OS application server node to run the JPA 2.0 feature of the<br>WebSphere Application Server Feature Pack for OSGI Applications and JPA 2.0 Version 1.0. |                                                                           |
|                                                                                                    |                                                                           |
|                                                                                                    |                                                                           |

On the next panel is a list of features and products for which you can do an augment. On this panel select one of the features from the WebSphere Application Server Feature Pack for OSGi Applications and Java Persistence API 2.0. You can only do one of the features at a time so you will have to augment again for the second feature if you want to use them both.

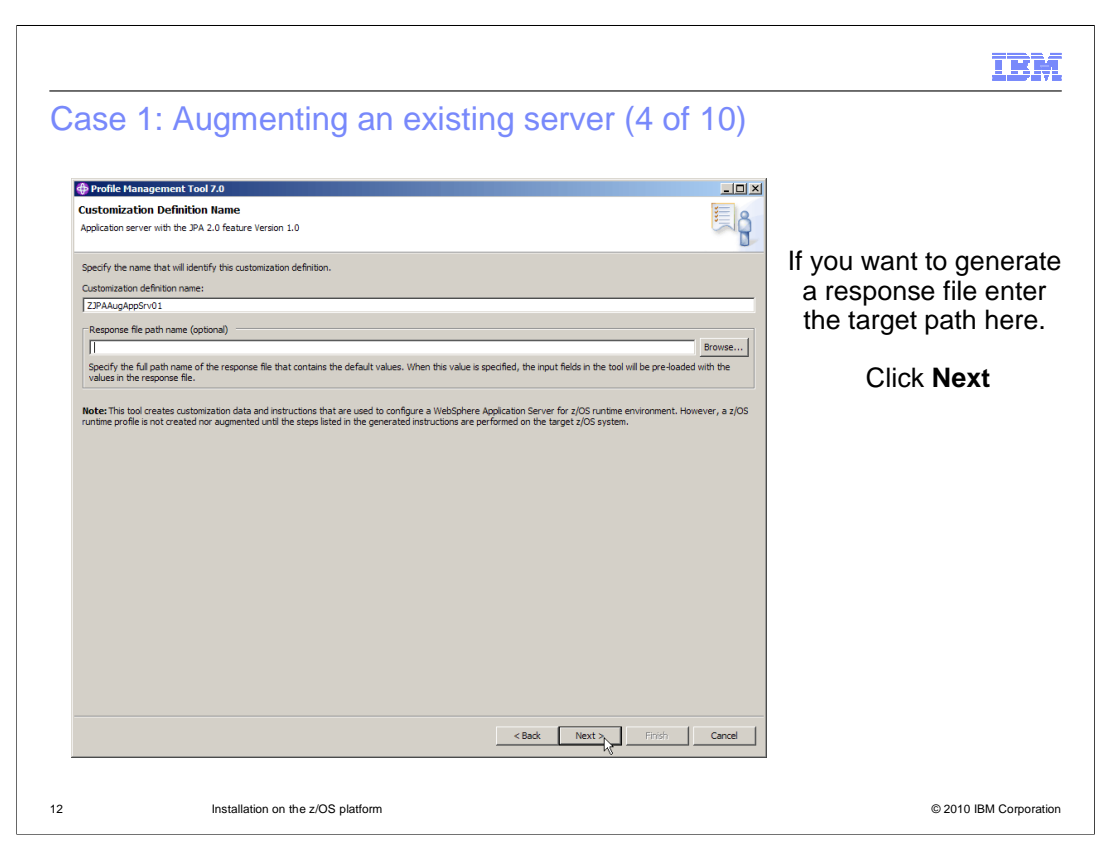

On the Customization Definition Name panel you can select the name of the new customization definition you are about to create. Here, the default is taken but normally you would want to have a convention for your definitions. Here also you can choose to use input from a portable response file from a previously generated configuration. For more about portable response files, see the WebSphere Application Server V7 Information Center.

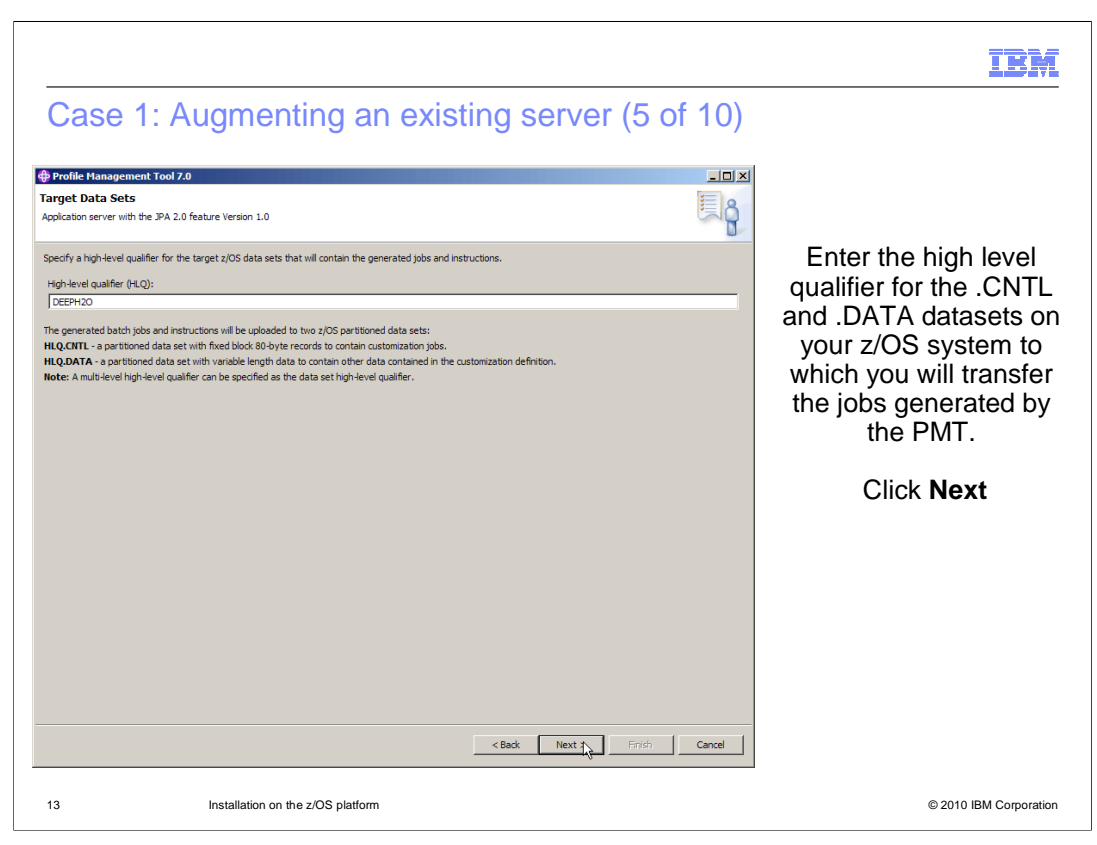

Eventually you will transfer JOBs to your z/OS system in order to run them. On this panel you provide the high level for the .CNTL and .DATA data sets which will be transferred. You can have more than one level if you like. For example in this example the qualifier is DEEPH2O but it could have been DEEPH2O.OSGIJPA.

| Case 1: Augmenting an existing server (6 of 10) | IBM                                                                                                    |
|-------------------------------------------------|----------------------------------------------------------------------------------------------------|
|                                                 | On this panel verify<br>that the mount point<br>is where the<br>configuration file<br>system for the server<br>you want to configure<br>is mounted.<br>Combining the Mount<br>Point with the<br>Directory path should<br>be your WAS_HOME<br>directory. The<br>product file system is<br>where you SMP/E<br>installed WebSphere<br>Application Server. |
| < Back Next 大 Firiの Cancel                      |                                                                                                    |
| 4 Installation on the z/OS platform             | © 2010 IBM Corporation                                                                                                    |

On this panel you specify the mount point of your configured server and the path under that mount point which together make up your WAS\_HOME path. In this example WAS\_HOME is /wasv7confg/AppServer. The product file system on this panel is that of WebSphere Application Server Version 7. A later panel will ask for the feature pack's installation directory.

|                                                                                                    | IBM                                                                                                    |
|----------------------------------------------------------------------------------------------------|----------------------------------------------------------------------------------------------------|
| Case 1: Augmenting an existing server (7 of 10)                                                                                                    |                                                                                                    |
| Profile Hanagement Tool 7.0   IPA 2.0 Feature Product file System   Apolation server with the JPA 2.0 feature Version 1.0   Product file system directory:   Intermediate symbolic link:   Product file system directory:   Create intermediate symbolic link:   Product file system directory:   Create intermediate symbolic link:   Product file system directory:   Create intermediate symbolic link:   Product file system directory:   Create intermediate symbolic link:   Product file system directory:   Refer: To sintermediate symbolic link is geotified, symbolic link will be created from the configuration file system to the information on intermediate symbolic links and the product file system directory. Refer to the information center for more information on intermediate symbolic links and the product file system directory. Refer to the information center for more information on intermediate symbolic links and the product file system directory. Refer to the information center for more information on intermediate symbolic links and the product file system directory. Refer to the information center for more information on intermediate symbolic links and the product file system directory. Refer to the information center for more information on intermediate symbolic links and the product file system directory. Refer to the information center for more information on intermediate symbolic links and the product file system directory. Refer to the information center for more information on intermediate symbolic links and the product file system directory. Refer to the information center for more information center   View the online information center | On this panel verify<br>the product file<br>system where the<br>feature pack was<br>SMP/E installed and<br>if you are using<br>intermediate<br>symbolic links (highly<br>recommended) verify<br>the path to be used.<br>Click <b>Next</b><br>On the next screen<br>modify your model<br>JCL as required by<br>site policies. And<br>click <b>Next</b> |
| 15 Installation on the z/OS platform                                                                                                    | © 2010 IBM Corporation                                                                                                    |

Here is where the feature pack installation directory is required. There is also the option to use an intermediate symbolic link so you can more easily switch between maintenance levels. Intermediate symbolic links make it much easier to make such changes. Note that this must be a different symbolic link than the one you use for WebSphere Application Server because the feature pack resides at a different install path from the application server.

| Case 1: Augmenting an existing server (8 of                                                                                                    | 10)                  |
|----------------------------------------------------------------------------------------------------|----------------------|
| Sase 1. Augmenting an existing server (0.01                                                                                                    | 10)                  |
| Profile Management Tool 7.0                                                                                                    |                      |
| Customization Summary                                                                                                    | On the Customization |
| pplication server with the JPA 2.0 feature Version 1.0                                                                                                    | Summary panel        |
| The customization definition that you are creating has the following characteristics:                                                                                                    | verify the values yo |
| Type:                                                                                                    | entered and if you   |
| Application server with the JPA 2.0 feature Version 1.0                                                                                                    | entered and it you   |
| Location:                                                                                                    | are satisfied click  |
|                                                                                                    |                      |
| C:\VCC1764\software\WCT70\configs\profiles\ZJPAAugAppSrv01                                                                                                    | Augment              |
| C: WCC1764[software]WCT70[configs]profiles]Z]PAAugAppSrv01                                                                                                    | Augment.             |
| C: VICC1764[software WCT70]configs/profiles/IZ/PAAugAppSrv01 Nome: ZIPFAAugAppSrv01 Jick Back to change the characteristics of the customization definition; otherwise, click Augment to create the customization definition.                       | Augment.             |
| C:VECL1764[software WCCT20lconfigs/profiles/IZ:PAAugAppSrv01 Name: Z3PAAugAppSrv01 Z3PAAugAppSrv01 Zild: Back to change the characteristics of the customization definition; otherwise, click Augment to create the customization definition.       | Augment.             |
| [C:\VCC1764poftware\WCT70iponfigsiprofiles\ZJPAAugAppSrv01         Name:         [ZPAAugAppSrv01         Id: Back to change the characteristics of the customization definition; otherwise, click Augment to create the customization definition.   | Augment.             |
| [C:\VCC1764boftware\WCT70iconfigsiprofiles\ZIPAAugAppSrv01         Name:         [ZPAAugAppSrv01]         Id: Back to change the characteristics of the customization definition; otherwise, click Augment to create the customization definition.  | Augment.             |
| [C:VEC1764boftwareWCT70[configs]profiles/ZIPAAugAppSrv01         Name:         [ZPAAugAppSrv01         Iack Back to change the characteristics of the customization definition; otherwise, click Augment to create the customization definition.    | Augment.             |
| [C:\VCC1764boftware\WCT70(configs/profiles/Z)PAAugAppSrv01         Name:         [ZPAAugAppSrv01         3lok Back to change the characteristics of the customization definition; otherwise, click Augment to create the customization definition.  | Augment.             |
| [C:WCC1764[software]WCT70]configs/profiles/IZ:PAAugAppSn01         Name:         [Z:PAAugAppSn01]         3ld: Back to change the characteristics of the customization definition; otherwise, click Augment to create the customization definition. | Augment.             |
| C:\PCC1764(software\WCT70\konfigs\profiles\Z3PAAupAppSrv01         Name:         Z3PAAupAppSrv01         Zlick Back to change the characteristics of the customization definition; otherwise, click Augment to create the customization definition. | Augment.             |
| C:\WCC1764\software\WCT70\configs\profiles\Z3PAAugAgp\$rv01 Name: Z3PAAugApp\$rv01 Cik Back to change the characteristics of the customization definition; otherwise, click Augment to create the customization definition.                         | Augment.             |

Once you verify that the values are correct click the **Augment** button to generate the necessary files to perform the augment.

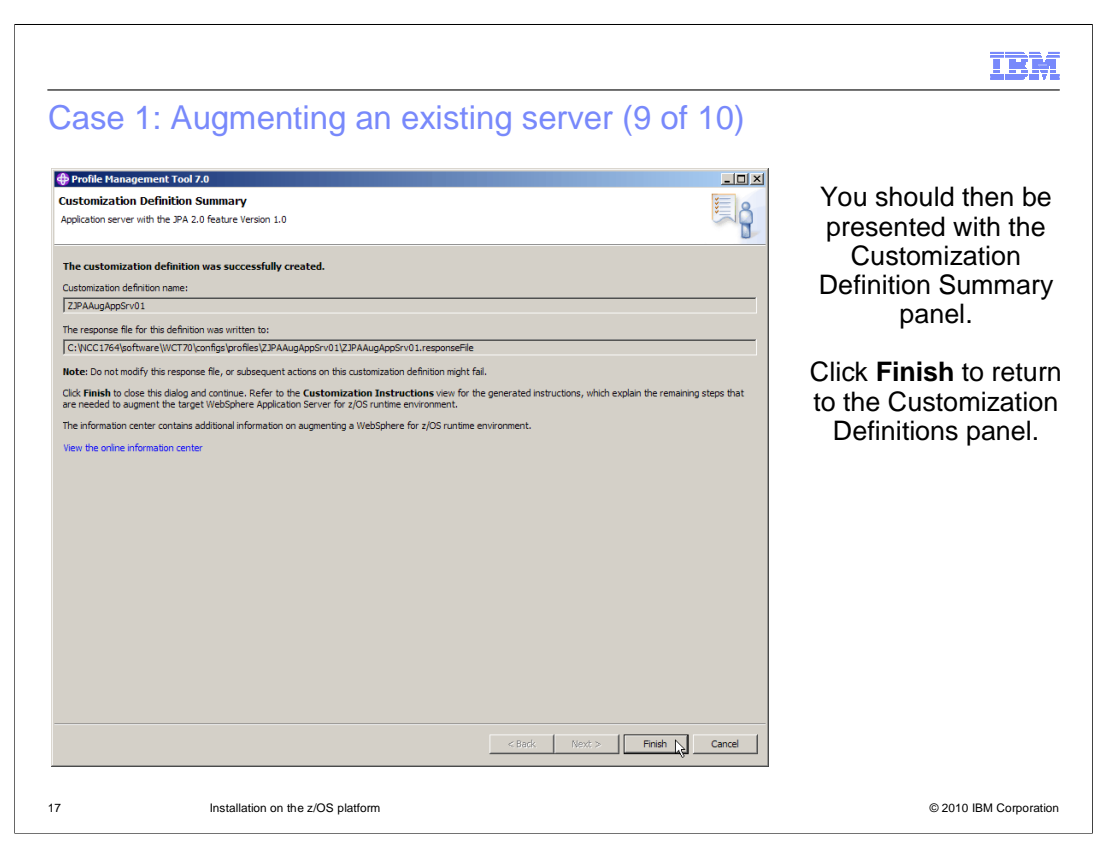

Finally the summary panel will indicated a successfully generated definition and show you where the response file was written.

|                                            |                                                                           | IBM                    |
|--------------------------------------------|---------------------------------------------------------------------------|------------------------|
| Case 1:                                    | Augmenting an existing server (10 of 10)                                  |                        |
|                                            |                                                                           |                        |
|                                            |                                                                           |                        |
| <ul> <li>That complete</li> </ul>          | pletes the step of creating the files needed to augment for one of the fe | atures.                |
| <ul> <li>Duplicate</li> </ul>              | the same steps for the other feature if you want to use them both.        |                        |
| <ul> <li>There are<br/>features</li> </ul> | no new security values, IDs or custom properties needed to configure      | these                  |
|                                            |                                                                           |                        |
|                                            |                                                                           |                        |
|                                            |                                                                           |                        |
|                                            |                                                                           |                        |
|                                            |                                                                           |                        |
|                                            |                                                                           |                        |
|                                            |                                                                           |                        |
|                                            |                                                                           |                        |
|                                            |                                                                           |                        |
| 18                                         | Installation on the z/OS platform                                         | © 2010 IBM Corporation |

That completes the generation of the JCL and data files needed to augment the server you selected with the feature you selected. This feature pack contains two independent features. If you want both features you have to do separate actions for each of them. For example if configuring an existing server you augment for using one of the features and then augment again for using the other. If you are creating a new server you can select the environment of one of the features then augment with the other feature. Creating a new server with one of the features is Case 2.

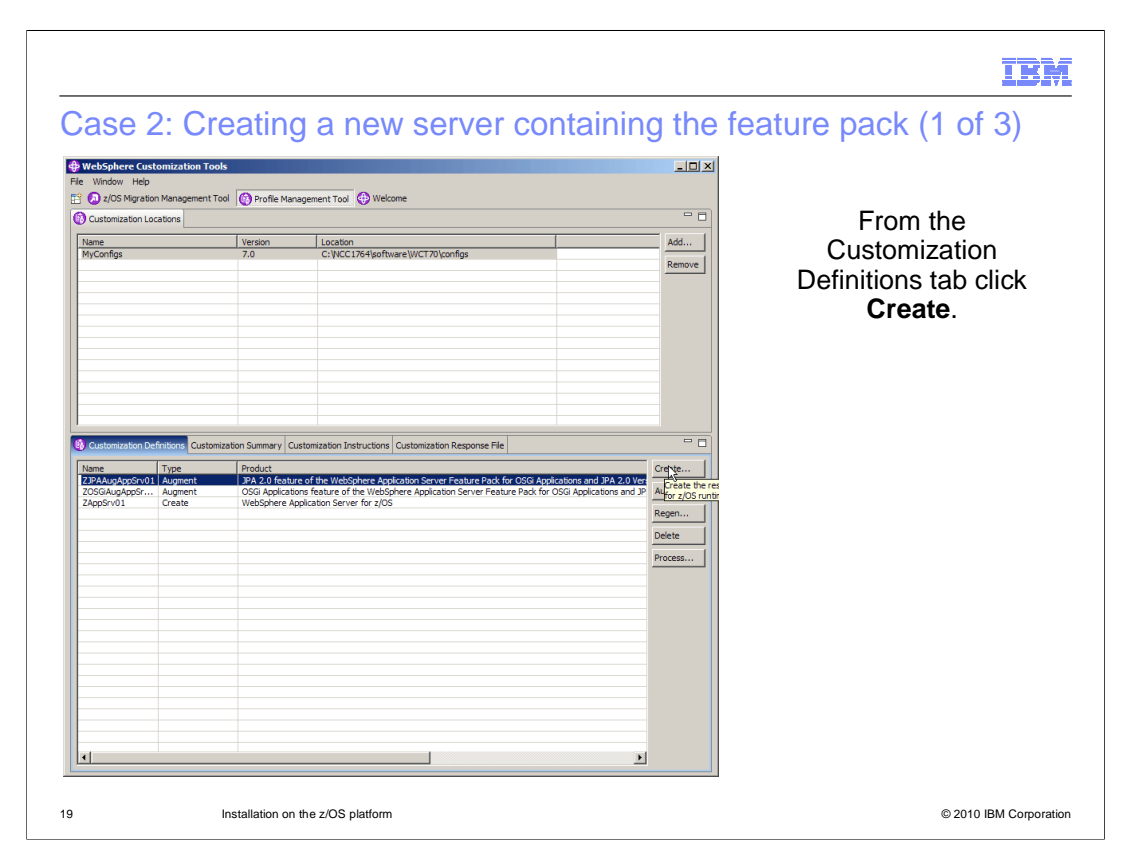

Case 2. Creating a new server containing one of the features. You can choose to create a new server with one or both of the features shipped in the Feature Pack for OSGi Applications and Java Persistence API 2.0. To do that you must create a new customization definition so from the **Customization Definitions** tab of the PMT click the **Create** button.

|                                                                                                    | IBM                                                                                                    |
|----------------------------------------------------------------------------------------------------|----------------------------------------------------------------------------------------------------|
| Jase 2: Creating a new server containing the featur                                                                                                    | е раск (2 от 3)                                                                                                    |
| Profile Hanagement Tool 7.0                                                                                                    | The dialogue will<br>start and present you<br>with an Environment                                                                                                    |
| elect the specific type of environment to create.                                                                                                    | Selection panel                                                                                                    |
|                                                                                                    | Select the kind of<br>profile you want to<br>create under the<br>feature pack<br>environment you<br>want to configure                                                                       |
|                                                                                                    | click Next                                                                                                    |
| Secure proxy  Description  This selection generates the outcomization jobs that are used to configure a z/OS application server with the OSG Applications feature of the WebSphere Application Server Feature Pack for OSG Applications and JPA 2.0 Version 1.0. These customization jobs include the running of the profile creation tool on the target z/OS system as well as other jobs that are required to perform z/OS specific configuration actions.   CBods: Nety> Frish: Cancel | The remaining panels<br>in the dialogue are<br>the same panels for<br>configuring a server<br>without the feature<br>pack except for one<br>so this presentation<br>will skip to that panel |
| Installation on the Z/OS platform                                                                                                    | © 2010 IBM Corporation                                                                                                    |

The dialogue will start with the Environment Selection panel. When feature packs are installed one can choose to create a server with the feature already installed. Since the Feature Pack for OSGi Applications and Java Persistence API 2.0 delivers two features and both of their extensions have both been installed into the WebSphere customization tools used in this example both of their environments are listed. The point is that from this screen it is obvious that creating a server with both of the features is a two step process.

Other panels which follow this one are the same as for defining a server without the feature, so for this presentation they will be skipped.

|                                                                                                    | IBM                                                                                                    |
|----------------------------------------------------------------------------------------------------|----------------------------------------------------------------------------------------------------|
| Case 2: Creating a new server containing the feature                                                                                                    | ire pack (3 of 3)                                                                                                    |
| (P Profile Hanagement Tool 7.0     (P Profile Hanagement Tool 7.0     (P Profile Hanagement Tool 7.0     (P Product File System     Applications Feature Product File System     Applications Feature Version 1.0     Product file system directory:     [Nutr /pci/WebSphere_OM/7R0/FPAJ/Aries     Intermediate symbolic link     Petin name of Intermediate symbolic link:     [Musr/2config/azbasea/azndea/ongianpe                                                                                                    | This panel asks you<br>to verify the location<br>of the product file<br>system (the SMP/E<br>installed file system)<br>and the intermediate<br>symbolic link to be<br>used for the feature |
| Note: If an intermediate symbolic link is specified, symbolic links will be created from the configuration file system to the intermediate symbolic link. Otherwise, they will be created directly to the OSA logications frature product file system directory. Refer to the information center for more information on intermediate symbolic links and the product file system directory. We will be online information center for more information center for more information center for m | click <b>Next</b>                                                                                                    |
| < Back Next > Fridh Cancel                                                                                                    | The remaining panels<br>in the dialogue are<br>the same panels for<br>configuring a server<br>without the feature<br>pack except for one<br>so they are not<br>presented here              |
| 21 Installation on the z/OS platform                                                                                                    | © 2010 IBM Corporation                                                                                                    |

Here is the next panel which is specific to the server containing the selected feature. Here the installation file system of the feature should be verified.

After this panel, all of the others are exactly the same as if they did not have the feature so they are not shown here.

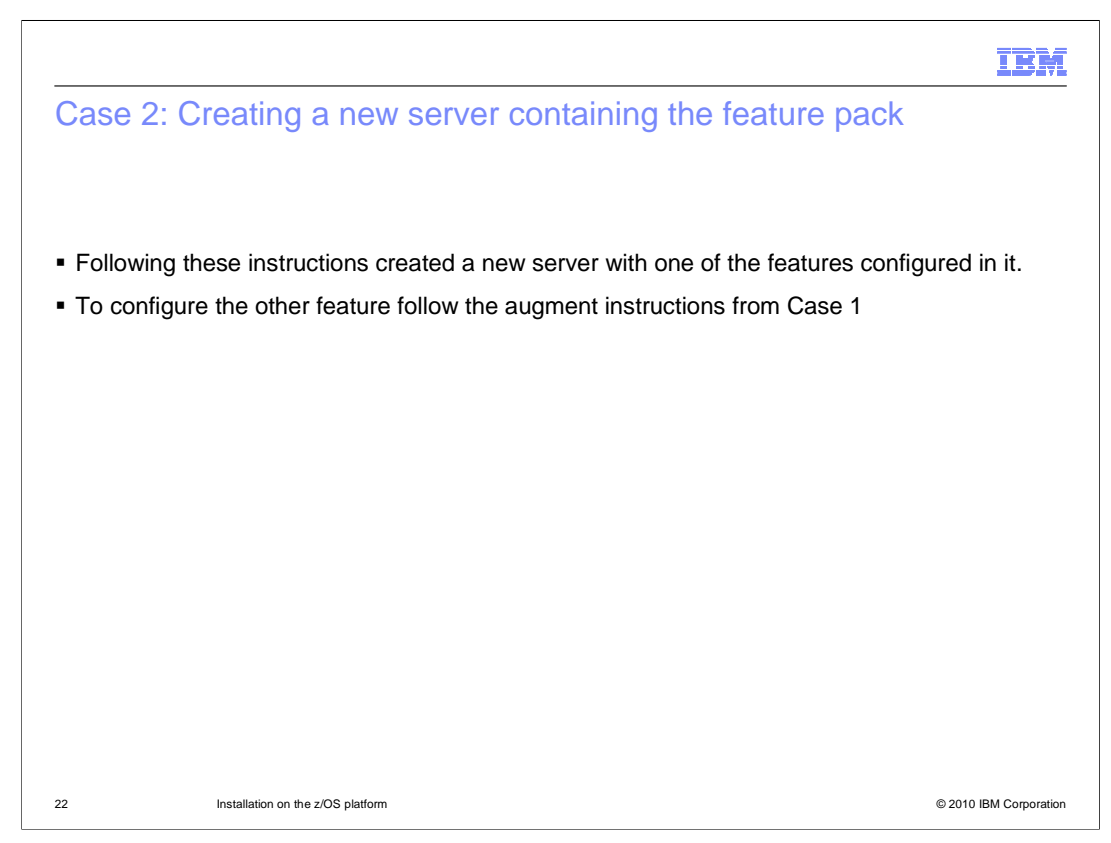

So as mentioned earlier, to get both features from this feature pack in the same server requires one of two paths. Either create a new server with one of the features configured and then augment it to add the other or start with an existing server and augment twice, once with each feature. Of course one can always only configure one of the features.

| IRM                                                                                                    |
|----------------------------------------------------------------------------------------------------|
| Uploading and following instructions                                                                          |
|                                                                                                    |
| • Whichever of the previous cases you use you will then need to transfer the generated ICI                    |
| and data to your z/OS system.                                                                                 |
| <ul> <li>Once that is done you will need to follow the instructions generated for running the JOBs</li> </ul> |
|                                                                                                    |
|                                                                                                    |
|                                                                                                    |
|                                                                                                    |
|                                                                                                    |
|                                                                                                    |
|                                                                                                    |
|                                                                                                    |
| 23 Installation on the z/OS platform © 2010 IBM Corporation                                                   |

For z/OS the PMT generates the JCL and data files needed to perform customization of your WebSphere Application Server Version 7 environment but to actually perform the configuration actions you must get the files onto your z/OS system and run them. There is a very good set of instructions, much like a checklist, generated with each configuration definition. Once the files are uploaded to your z/OS system that instruction file is your guide to completion.

| WebSphere Custon<br>Window Help<br>2/OS Migration Migration Migration Customization Local                                                                     | mization Tools<br>Management Tool            | Profile Man                                                                                                    | agement Tool 😳 Welcome                                                                                                    |                                                                                   |                                                                                                    |
|----------------------------------------------------------------------------------------------------|----------------------------------------------|----------------------------------------------------------------------------------------------------|----------------------------------------------------------------------------------------------------|-----------------------------------------------------------------------------------|----------------------------------------------------------------------------------------------------|
| Configs<br>Contraction Defin<br>Name 7<br>7279ADp2607011<br>2289040207011<br>12890401<br>10<br>12890401<br>10<br>10<br>10<br>10<br>10<br>10<br>10<br>10<br>10 | IVons Customiza<br>Type<br>Augment<br>Create | Version<br>7.0<br>Atton Summary Cl<br>Product<br>Product | Location CLIACE IDSFloofIniare LWCT 70/configs CLIACE IDSFloofIniare LWCT 70/configs astomization Instructions CLIACE IDSFloofIniare LWCT 70/configs astomization Instructions CLIACE IDSFloofIniare Application Response File astomization Environment astomization Server Feature Pack for OSGI Application and file WebSphere Application Server Feature Pack for OSGI A pplication Server For 1/GS | Add<br>Remove<br>and JPA 2.00Y2<br>Greate<br>Delete<br>Process.the<br>Process the | To make use of what<br>has been generated<br>in one of your<br>configuration<br>definitions, highlight<br>the configuration<br>definition and click<br>the <b>Process</b> button.<br>You will have to do a<br>separate upload for<br>generated output<br>from each<br>configuration<br>definition. |

To transfer the files for a configuration definition to z/OS, select the configuration definition of interest and click the **Process** button.

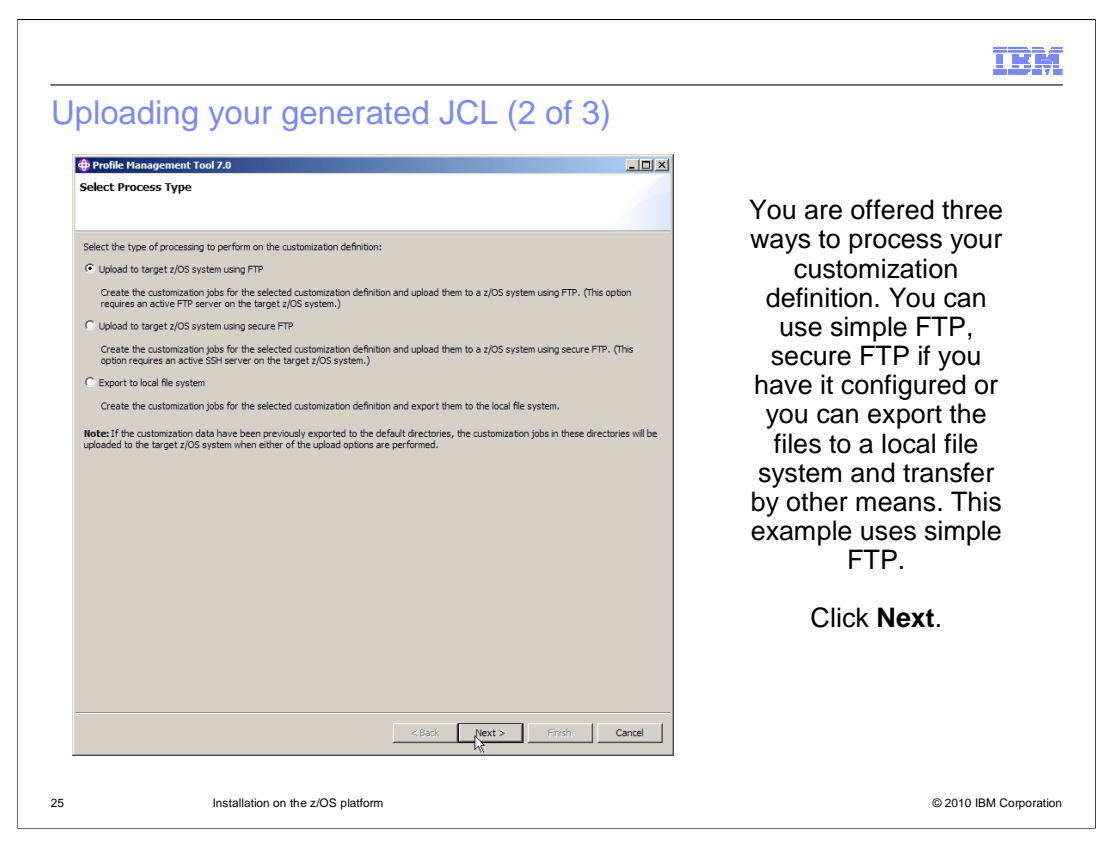

There are three options for processing the artifacts generated by the PMT. This example selects to upload the files to a z/OS system using FTP.

| Uploading your generated JCL (3 of 3)                                                                                                    |                                                                                                    |
|----------------------------------------------------------------------------------------------------|----------------------------------------------------------------------------------------------------|
| Profile Hanagement Tool 2.0  Upload Customization Definition using FTP  Specify the following information and then click Finish.  Target z/OS system: ZWASA009 User D: DEFN20 Password: ••••• PTP serve port Password: ••••• PTP serve port PTP serve port PTP serve | On this screen you need to<br>enter the things FTP needs<br>to know, the TCP/IP node<br>name or IP address of the<br>Target z/OS system, your<br>user ID and password on<br>that system and the ports<br>FTP uses. If you want to put<br>the data sets on a specific<br>volume check the <b>Allocate</b><br><b>target z/OS data sets</b> check<br>box and fill in the fields.<br>Click <b>Finish</b> .                                                                                                    |
| <badk next=""> Trush Cancel</badk>                                                                                                    | Information     Image: Second Second Se |

On this screen you must enter all of the information needed to make the transfer, the system's TCP/IP node name or IP address, your user ID and password on that system and the ports FTP expects. When you click the Finish button the transfer will begin and if successful you will get a pop-up indicating success.

Again, note that since there are two features and only one configuration definition that can be selected at once, you will have to perform these steps twice if you intend to use both features of the feature pack.

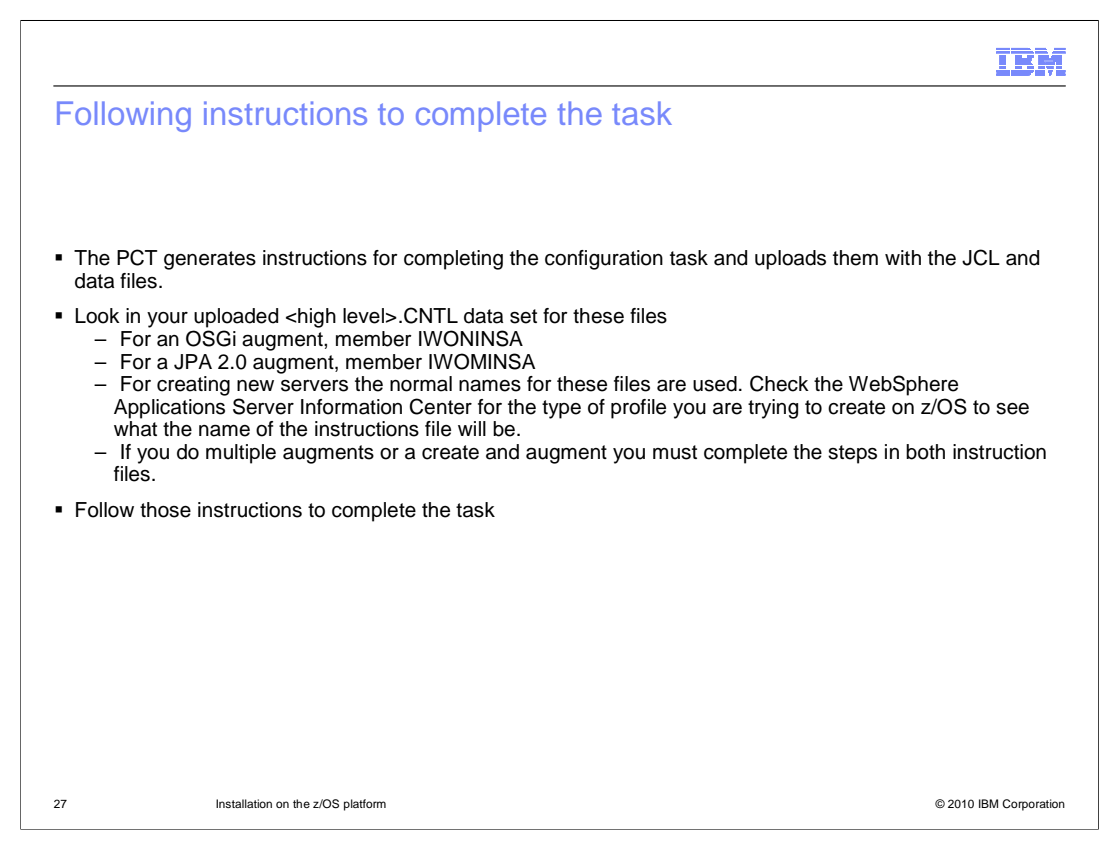

Among the files just transferred are the instructions for the configuration definition you are transferring. Those customized instructions should be followed to complete the task. The instruction file is in the control data set, that is the one that has .CNTL as the low level qualifier. There is a convention for different configuration definitions and the names the instruction files will have. On this slide are listed the names of the instruction files associated with augmenting an existing server with these features.

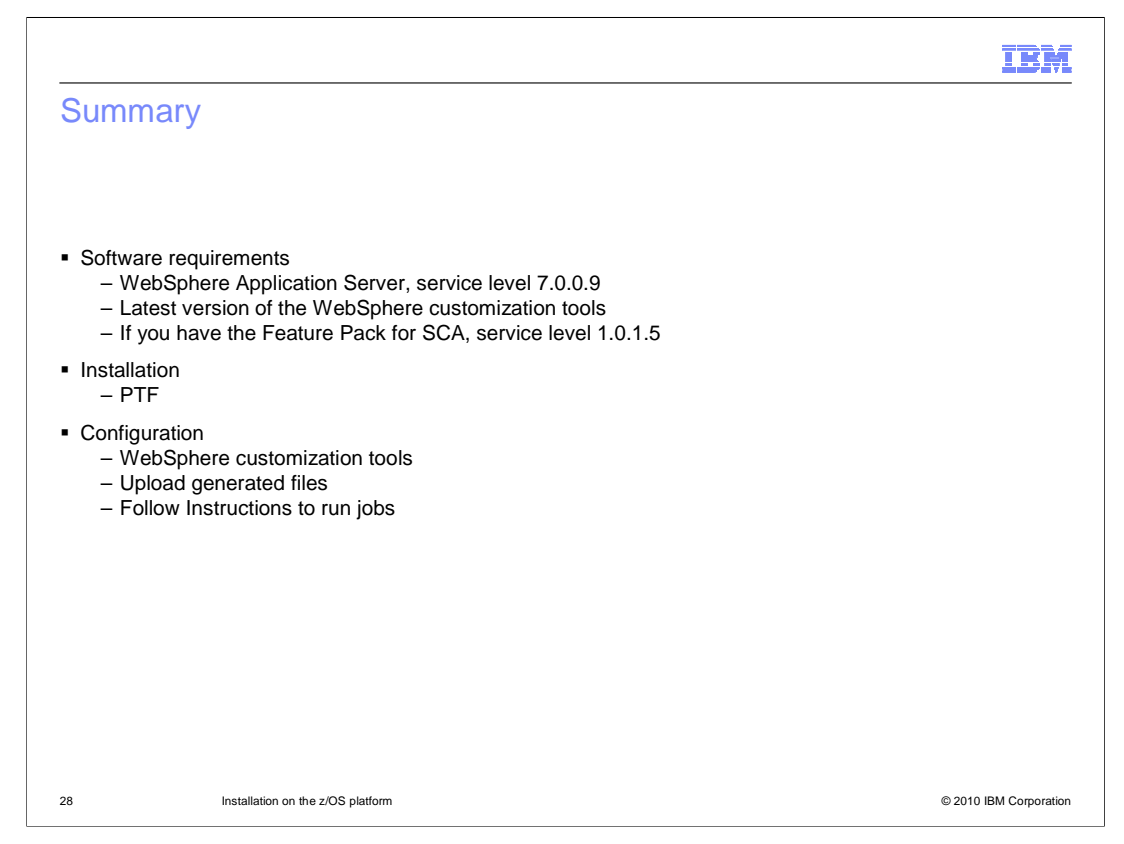

In summary.

The IBM WebSphere Application Server Feature Pack for OSGi Applications and Java Persistence API 2.0 in installable on WebSphere Application Server version 7 on z/OS at service level 7.0.0.9. The latest version of the WebSphere customization tools is suggested and if you have the Feature Pack for SCA you must have version 1.0.1 with Fix Pack 5 installed.

Installation occurs by doing an SMP/E install of a PTF shipped on FMID JIWO700 and instructions are in the ++HOLD of the PTF to tell any specifics.

Once installed it is necessary to configure any runtime environment you want to use the feature packs. If you want both you have to configure each one separately because they are separate features, just delivered in one feature pack.

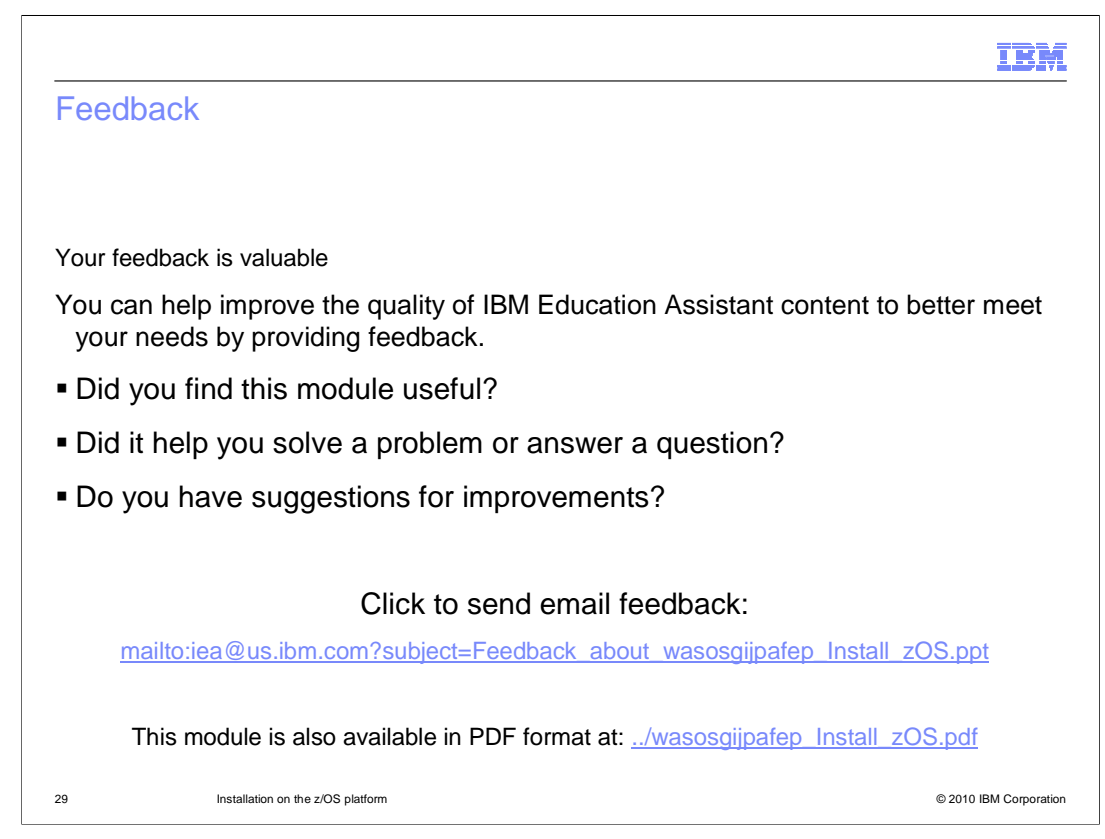

You can help improve the quality of IBM Education Assistant content by providing feedback.

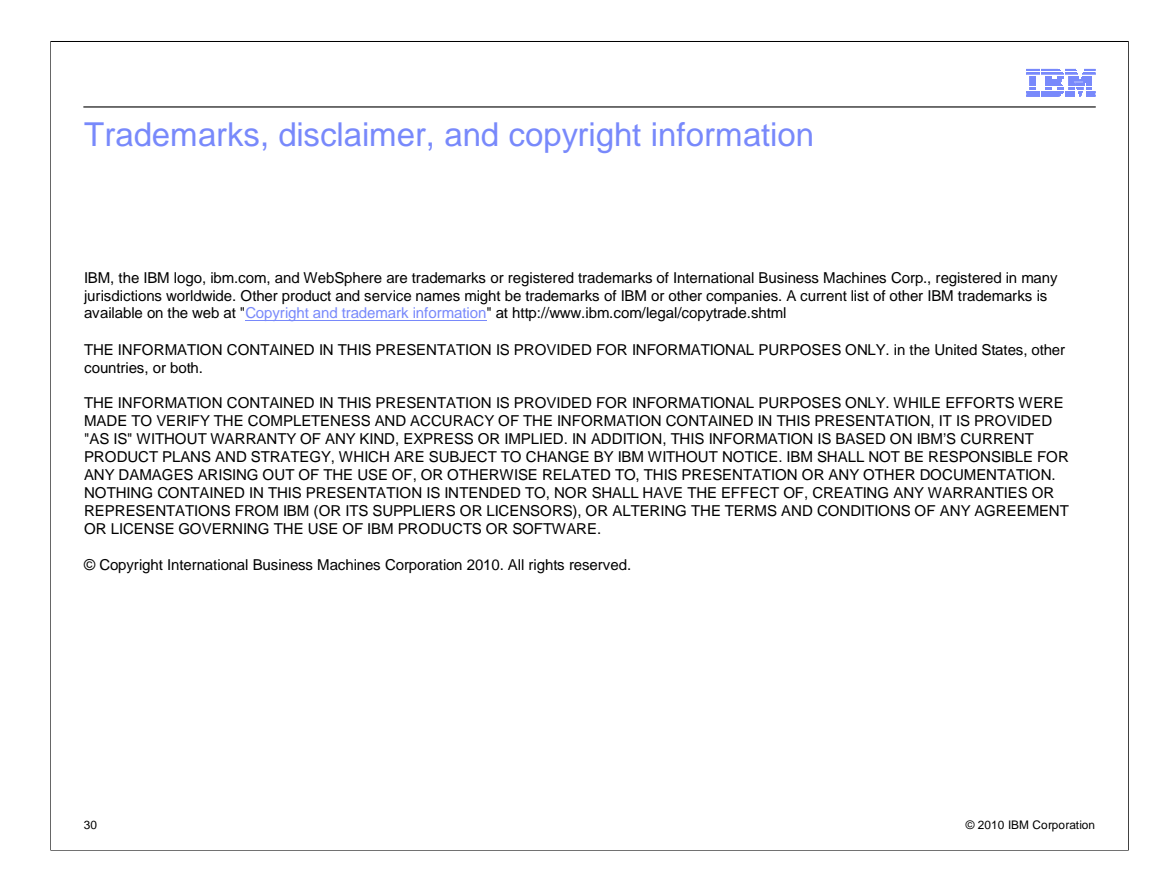